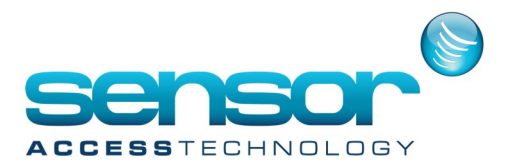

See Video Tutorial: https://sensoraccess.zendesk.com/hc/en-us/articles/203682481

1. Installing the software The PC must meet the system minimum system requirements below

CPU Intel Core i3 or higher Memory 2GB RAM or higher Hard disk space 200GB or higher Network 10/100MB Operating System: Windows 7(32/64bit), Windows Server 2008(32/64bit), Windows Server 2012 (32/64bit) Database Microsoft SQL Server 2008, 2012, 2014 (32/64bit)

Before installing Vantage point you must make sure Microsoft SQL is already installed on the PC. To learn how to install SQL please see the guide: https://sensoraccess.zendesk.com/hc/en-us/articles/203641481-Installing-Microsoft-SQL-2008-Express

To begin the install Double click on setup.exe the following screen will appear

| 岁 Va                                                                                                    | intagePoint (Expr         | ess)                    | - 🗆 🗙        |  |
|----------------------------------------------------------------------------------------------------|---------------------------|-------------------------|--------------|--|
| Welcome to the Vanta<br>Wizard                                                                                                    | igePoint (Expr            | ess) Setup              |              |  |
| The installer will guide you through the computer.                                                                                                    | e steps required to insta | ill VantagePoint (Expre | ess) on your |  |
| WARNING: This computer program is protected by copyright law and international treaties.<br>Unauthorized duplication or distribution of this program, or any portion of it, may result in severe civil<br>or criminal penalties, and will be prosecuted to the maximum extent possible under the law. |                           |                         |              |  |
|                                                                                                    | Cancel                    | < Back                  | Next >       |  |

Click Next

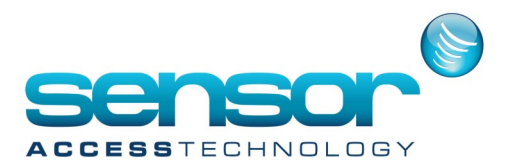

| 谩                                        | VantagePoint (Express)                                                                                                    | - 🗆 🗙                 |
|------------------------------------------|----------------------------------------------------------------------------------------------------|-----------------------|
| Select Ins                               | stallation Folder                                                                                                    |                       |
| The installer will<br>To install in this | install VantagePoint (Express) to the following folder.<br>folder, click "Next". To install to a different folder, enter it bel | ow or click "Browse". |
| Eolder:<br>C:\Program F                  | Files (x86)\Sensor Access\VantagePoint (Express)\                                                                               | Browse                |
|                                          |                                                                                                    | Disk Cost             |
| Install Vantag                           | ePoint (Express) for yourself, or for anyone who uses this cor<br>e                                                             | nputer:               |
|                                          | Cancel < Back                                                                                                    | Next >                |

Choose the folder you wish to install into and click Next.

| 閿                     | Vanta                                          | gePoint (Expre       | ess)      | - 🗆 🗙  |
|-----------------------|------------------------------------------------|----------------------|-----------|--------|
| Confirm Ins           | tallation                                      |                      |           |        |
| The installer is read | y to install VantagePoi<br>t the installation. | nt (Express) on your | computer. |        |
|                       |                                                | Cancel               | < Back    | Next > |

Click Next

Once the installation is complete click Close and the software is now installed. An icon will appear on your desktop and your programs list.

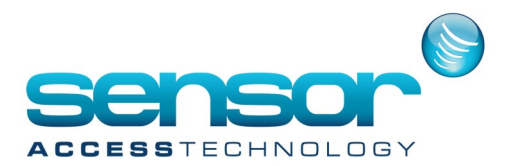

| 년 Vanta                                                                            | agePoint (Expr    | ess)           | ×     |  |
|------------------------------------------------------------------------------------|-------------------|----------------|-------|--|
| Installation Complete                                                              |                   |                |       |  |
| VantagePoint (Express) has been succes<br>Click "Close" to exit.                   | sfully installed. |                |       |  |
| Please use Windows Update to check for any critical updates to the .NET Framework. |                   |                |       |  |
|                                                                                    | Cancel            | < <u>B</u> ack | Close |  |

#### Logging in for the first time

Double click on the Vantage point shortcut and load the software

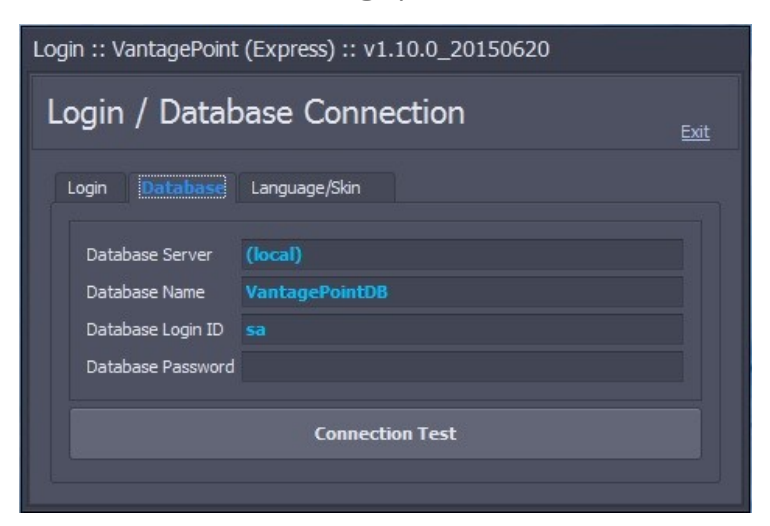

During the first login you will need to fill out the correct Database Server, Database Login ID and Password. You would have obtained this information from your MS-SQL installation. see guide

Tip: The Field Database Server should be the named instance of your SQL server.[PcName\SQLserverName]

You can obtain this by connecting to your SQL server with Microsoft management studio and copying the Server name from the connection dialogue box.

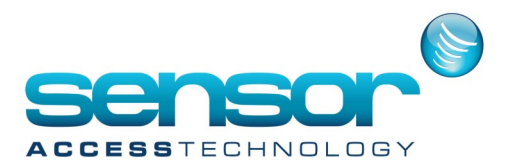

| £₽              | Connect to Server         | ×      |  |
|-----------------|---------------------------|--------|--|
| SQL Server 2012 |                           |        |  |
| Server type:    | Database Engine           | $\sim$ |  |
| Server name:    | JAYWIN8\SQLEXPRESS        | ¥      |  |
| Authentication: | SQL Server Authentication |        |  |
| Login:          | vp                        | ¥      |  |
| Password:       |                           |        |  |
|                 | Remember password         |        |  |
| Connect         | Cancel Help Options >     | >      |  |

### Click Connection test

If the test is successful you will receive the message:

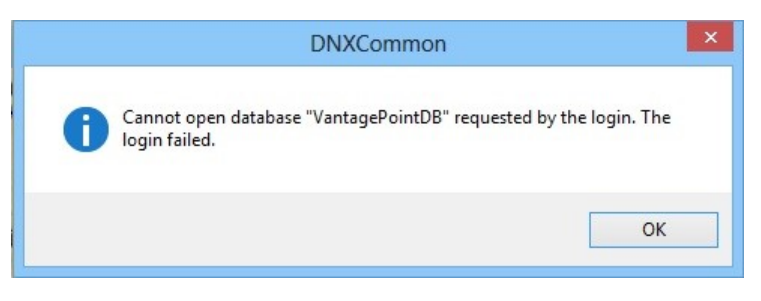

Click OK (this message appears as the database does not exist yet)

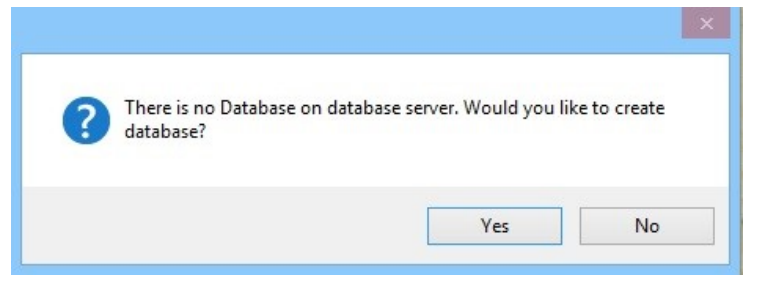

Click Yes to create a new database

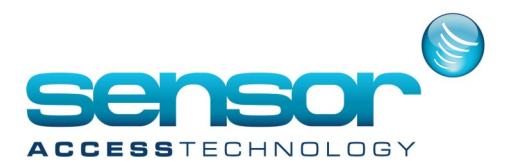

#### If you receive this window:

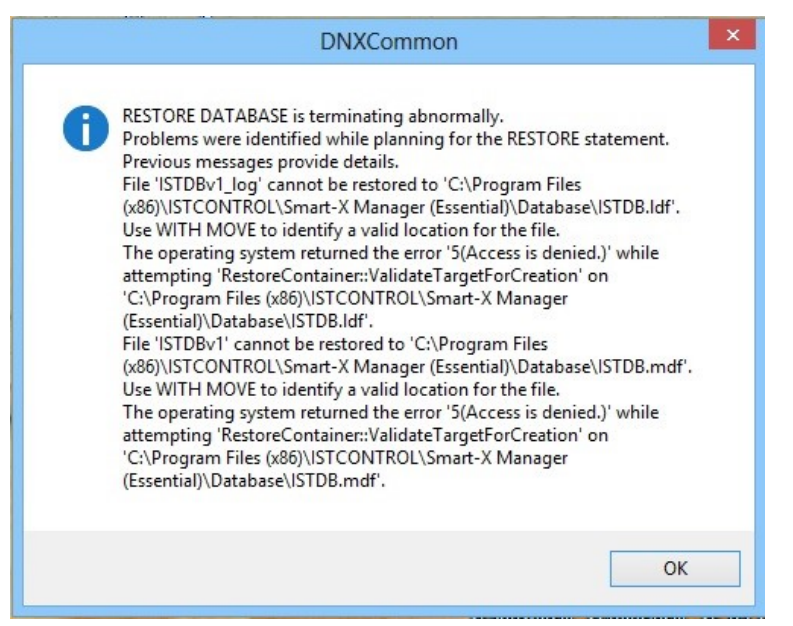

Refer to the SQL configuration guide. (You need to change the login properties of the SQL server.) https://sensoraccess.zendesk.com/hc/en-us/articles/203642481-Configuring-Microsoft-SQL-Server

You should see the windows below if the DB was installed successfully

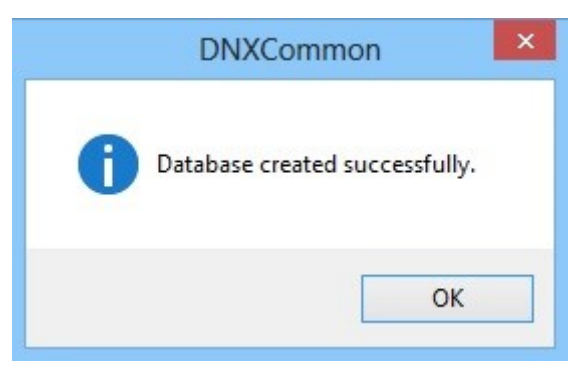

Click OK

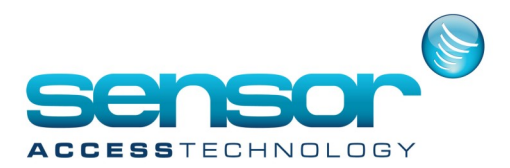

Goto the login tab, the default username is admin and password is admin

| Login :: VantagePoint (Essential) :: v1.10.0_20150312 |               |  |
|-------------------------------------------------------|---------------|--|
| Login / Database Connection                           |               |  |
| Login Database                                        | Language/Skin |  |
|                                                       |               |  |
| Login ID                                              | admin         |  |
| Password                                              |               |  |
|                                                       |               |  |
| Login                                                 |               |  |
|                                                       |               |  |

Once you have successful logged in you will see:

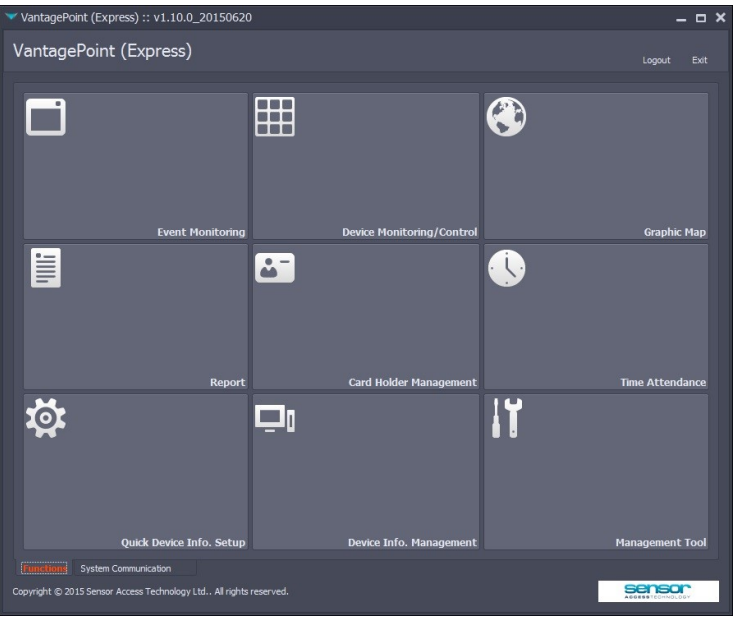

× Each of the 9 buttons will open a different section of the software.

• Event monitoring window is used for seeing live transactions.

• Device Monitoring and control window gives a real time status of inputs and outputs as well as the ability to lock, unlock and arm and Disarm your readers.

• Graphic Map gives you the option of adding your floor plan for the ability to control and monitor your doors and inputs in a graphical form.

• Report window is for designing events and cardholder reports and exporting into different formats.

• Cardholder Management allows badge creation as well as creating time schedules, access rights and batch functions.

- Time and Attendance is for time and attendance reporting.
- Quick Device Info is the auto detection window for finding controllers on the network.
- Device Info. Management screen is for configuring all the controller and reader settings.
- Management Tool is used to create restricted logins for different levels of logins